# Tutorial para Assinaturas Digitais em Linux

André Leon S. Gradvohl, Dr. gradvohl@unicamp.br

## 1 Introdução

A assinatura digital de um documento é uma estratégia, baseada em criptografia, para validação da autenticidade e verificação da integridade de um documento. A assinatura digital não deve ser confundida com a assinatura digitalizada. Essa última pode ser facilmente fraudada.

Nesse tutorial, utilizaremos as ferramentas *GNU Privacy Guard* (GPG) e a *Open Secure Sockets Layer* (SSL) *and Transport Layer Security* (TLS) ou simplesmente OpenSSL. Essas ferramentas estão disponíveis na maioria das distribuições Linux.

Para a melhor compreensão dos conceitos desse texto, é importante ter utilizado o tutorial para criptografia. Na Seção 2 a seguir, iniciaremos com o *GNU Privacy Guard*.

## 2 Assinatura com GNU Privacy Guard

As informações sobre o GPG podem ser encontradas em https://gnupg.org. Para os exemplos a seguir, utilizaremos como arquivo de origem o documento.txt.

## 2.1 Preparação para essa parte do tutorial

Para se preparar para esse tutorial, é preciso verificar se algumas configurações foram feitas.

i. Verifique se você já tem uma base de chaves criadas com o comando a seguir:

### gpg --list-keys

- Se não tiver uma base de chaves, uma nova base será criada.
- ii. Agora, use o comando a seguir para criar suas chaves pública e privada.

#### gpg --gen-key

- · Forneça as informações solicitadas (Nome, Email)
- Em seguida, confirme as informações e aguarde.
- Depois de concluído, use novamente o comando gpg -list-keys para verificar se a chave foi gerada.

## 2.2 Assinatura de um documento digital com GPG

Agora, vamos realizar a assinatura de um documento digital.

- i. Crie o arquivo documento.txt com uma frase ou conteúdo que apenas você conheça.
- ii. Assine o arquivo com o comando a seguir:

#### gpg -s documento.txt

- A opção -s assina o arquivo e gera outro arquivo chamado documento.txt.gpg.
- Informe uma senha assim que solicitado.
- O arquivo documento.txt.gpg gerado está comprimido e tem uma assinatura anexada a si.
- · Será solicitada uma senha para criptografia.

#### 2.2.1 Verificação da qualidade da assinatura digital

Para verificar a assinatura de um documento digital, use o comando a seguir:

```
gpg --verify documento.txt.gpg
```

## 2.3 Descriptografia e verificação da assinatura de um documento digital

Ao receber um documento com assinatura digital usando o GPG, esse arquivo estará comprimido e, portanto, não será possível acessar o conteúdo de forma simples. Assim, antes de ter acesso ao conteúdo do documento, será preciso receber a chave pública do remetente desse documento. A Seção 2.3.1 a seguir mostra o processo para instalar a chave pública do remetente.

#### 2.3.1 Instalação da chave pública do remetente

Vamos supor que seu colega enviou a chave pública no arquivo chavePublica.asc. Assim, você deverá adicionar essa chave pública à sua base de chaves com o comando a seguir:

```
gpg --import chavePublica.asc
```

A opção - -import informa que o arquivo informado como parâmetro, chavePublica.asc, será adicionado à sua base de chaves.

## 2.4 Obtenção do documento original

Dado que a chave pública está instalada, o próximo passo é a obtenção do arquivo original. Para isso, o comando a seguir deve ser utilizado:

```
gpg --output ArquivoOriginal.txt --decrypt documento.txt.gpg
```

- A opção -output informa o nome do arquivo a ser gerado após a descriptografia e a verificação da assinatura. Nesse exemplo, o nome foi ArquivoOriginal.txt.
- A opção -decrypt informa o nome do arquivo assinado digitalmente. Nesse exemplo, o nome foi documento. txt.gpg.

## 3 Exercício com GPG

Para realizar esse exercício com GPG, é importante ter alguém com quem você possa interagir ou, se for o caso, utilizar duas contas em máquinas diferentes. Nas duas colunas a seguir, utilizaremos dois personagens: Alice (você) e Bob (seu colega).

A Alice quer enviar um documento assinado digitalmente para o Bob. Por sua vez, Bob precisará da chave pública da Alice para confirmar que o documento está íntegro e foi realmente assinado pela Alice.

Antes de começar o exercício, não esqueça de preparar o ambiente primeiro, de acordo com a Seção 2.1. Isso vale tanto para a Alice, quanto para o Bob.

#### Comandos executados pela Alice

```
# Passo 1: Armazenamento da chave
#
           publica em um arquivo.
gpg --output chavePublicaAlice.asc \
    --armor --export alice@mail.com
# Passo 2: Assinatura do arquivo
           documento.txt, gerando o
#
#
           arquivo documento.txt.gpg
gpg -s documento.txt
# Passo 3: Envia o arquivo
#
           documento.txt.gpg
#
           e a chave publica da
#
           Alice para o Bob
```

#### Comandos executados pelo Bob

| # P<br>#             | asso 1               | : Recebe o documento e a chave publica da Alice.                                                                                                    |
|----------------------|----------------------|----------------------------------------------------------------------------------------------------|
| # P<br>#<br>gpg      | asso 2<br>imp        | : Importa a chave publica<br>da Alice no banco de<br>chaves.<br>Hort chavePublicaAlice.asc                                                                 |
| # P<br>#<br>#<br>gpg | asso 3<br>out<br>dec | <pre>: Verifica a assinatura do<br/>arquivo recebido e grava<br/>o conteudo em outro<br/>arquivo.<br/>put documento.txt \<br/>rypt documento.txt.gpg</pre> |

## 4 Assinatura com o OpenSSL

Outra ferramenta disponível em distribuições Linux e que pode ser usada para assinaturas digitais é OpenSSL. Os detalhes sobre o OpenSSL estão em https://www.openssl.org. Da mesma forma que fizemos na Seção 2, aqui também vamos utilizar o documento.txt como arquivo de origem.

## 4.1 Preparação para essa parte do tutorial

Para se preparar para esse tutorial, é preciso verificar se algumas configurações foram feitas.

i. Se você ainda não tiver, gere a chave privada com o comando a seguir:

```
openssl genpkey -out privkey.pem -algorithm RSA -pkeyopt rsa_keygen_bits:2048
```

- Nesse comando estamos gerando uma chave privada, usando o algoritmo RSA, com uma chave de 2048 bytes.
- O parâmetro genpkey informa que será gerada uma chave privada.
- Após a opção out está o nome do arquivo com a chave privada gerada. Nesse caso, será o arquivo privkey.pem.
- Após a opção -algorithm está o algoritmo que vamos utilizar e o tamanho da chave privada em bytes (RSA). Caso essas informações sejam omitidas, o openssl vai usar o RSA e o tamanho 2048 como *default*.
- Depois da opção -pkeyopt está o parâmetro que identifica o tamanho da chave rsa\_keygen\_bits. Nesse caso, o tamanho é 2048.
- ii. Agora, use o comando a seguir para criar sua chave pública.

```
openssl rsa -in privkey.pem -outform PEM -pubout -out pubkey.pem
```

- · Nesse comando estamos gerando uma chave pública a partir da chave privada.
- O parâmetro rsa informa que estamos utilizando o algoritmo RSA.
- Após a opção in está o nome do arquivo que contém chave privada (privkey.pem).
- Após a opção -outform o formato do arquivo que conterá a chave pública. Nesse caso, usaremos o formato *Privacy Enhanced Mail* (PEM), que é bastante comum em aplicações para *web*.
- A opção -pubout indica que apenas a chave pública deve ser mostrada. Sem esse parâmetro, seria mostrada apenas a chave privada.
- Por fim, após a opção -out está o nome do arquivo com a chave pública. Nesse caso, o nome é pubkey.pem.

Ao final dos passos (i) e (ii), você terá as suas chaves pública (no arquivo pubkey.pem) e privada (no arquivo privkey.pem).

## 4.2 Assinatura de um documento digital com OpenSSL

Agora, vamos realizar a assinatura de um documento digital com OpenSSL.

- i. Crie o arquivo documento.txt com uma frase ou conteúdo que apenas você conheça.
- ii. Assine o arquivo com o comando a seguir:

openssl dgst -sha256 -sign privkey.pem -out docsigned.sha256 documento.txt

- O parâmetro dgst informa uma operação de *digest*, isto é, será gerado um código *hash* de um documento para posterior verificação de integridade.
- A opção sha256 informa que o algoritmo para a operação de digest é o sha256.
- Após a opção **Sign** está o nome do arquivo que contém a chave privada (**privkey.pem**), que será utilizado para a assinatura.
- Após a opção -out está o nome do arquivo assinado. Nesse caso será o arquivo docsigned.sha256.
- O último parâmetro é o arquivo que se deseja assinar. Nesse caso, o arquivo documento.txt.

#### 4.2.1 Verificação da assinatura digital

Para verificar se a assinatura foi realizada corretamente, use o comando a seguir:

openssl dgst -sha256 -verify pubkey.pem -signature docsigned.sha256 documento.txt

- O parâmetro dgst informa uma operação de *digest*, isto é, será gerado um código *hash* de um documento para posterior verificação de integridade.
- A opção sha256 informa que o algoritmo para a operação de digest é o sha256.
- A opção -verify informa uma operação de verificação de assinatura, usando a chave pública pubkey.pem.
- Após a opção signature está o nome do arquivo assinado. Nesse caso será o arquivo docsigned. sha256.
- O último parâmetro é o arquivo que se deseja confirmar a assinatura. Nesse caso, o arquivo documento.txt.

## 4.3 Envio do documento e da assinatura

Diferente do GPG, no OpenSSL, o documento e a assinatura estão em arquivos separados. Assim, ao receber ambos os documentos, o destinatário deve executar o comando descrito na Seção 4.2.1, anterior.

## 5 Exercício com OpenSSL

Para realizar esse exercício com OpenSSL, é importante ter alguém com quem você possa interagir ou, se for o caso, utilizar duas contas em máquinas diferentes.

Nas duas colunas a seguir, utilizaremos dois personagens: Alice (você) e Bob (seu colega). A Alice quer enviar um documento assinado digitalmente para o Bob. Portanto, Alice enviará o documento original (documento.txt), a assinatura (docsigned.sha256) e a sua chave pública (privkey.pem). Por sua vez, Bob precisará da chave pública da Alice para confirmar que o documento está íntegro e foi realmente assinado pela Alice.

### Comandos executados pela Alice

```
# Passo 1: Geracao da chave privada.
openssl genpkey -out privkey.pem \
        -algorithm RSA \
        -pkeyopt rsa_keygen_bits:2048
# Passo 2: Geracao da chave publica.
openssl rsa -in privkey.pem \
        -outform PEM -pubout
        -out pubkey.pem
# Passo 3: Assinatura do documento.
openssl dgst -sha256 \
        -sign privkey.pem \
        -out docsigned.sha256 \
        documento.txt
# Passo 4: Envia os arquivos
#
           documento.txt,
#
           docsigned.sha256,
#
           e a chave publica da
#
           Alice para o Bob
```

Comandos executados pelo Bob

```
# Passo 1: Recebe o documento
#
           original a assinatura,
           e a chave publica da
#
#
           Alice.
# Passo 2: Verifica se os documentos
#
           recebidos estao integros
#
           e se a assinatura confere
openssl dgst -sha256 \
      -verify pubkey.pem \
      -signature docsigned.sha256 \
      documento.txt
```

# Licença de uso

This work is licensed under a Creative Commons "Attribution 4.0 International" license.

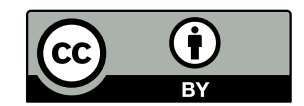

Esta licença permite a outros distribuir, remixar, afinar e construir sobre uma obra – também comercialmente – desde que eles deem crédito ao autor pela criação original e indiquem claramente que foram feitas alterações na obra, se houver.

Detalhes sobre a licença estão disponíveis no site a seguir:

## https://creativecommons.org/licenses/by/4.0

Para citar este texto, use as informações a seguir:

GRADVOHL, A. L. S. Tutorial para Assinaturas Digitais em Linux. Zenodo. DOI: 10.5281/zenodo.6973949, 2022.